## HOW TO SET UP YOUR GOOGLE CLASSROOM

- 1. Go to the **STUDENT TOOLS** page on the district website: <u>https://www.everettsd.org/domain/2152</u>
- 2. Click on the **GOOGLE APPS** tile

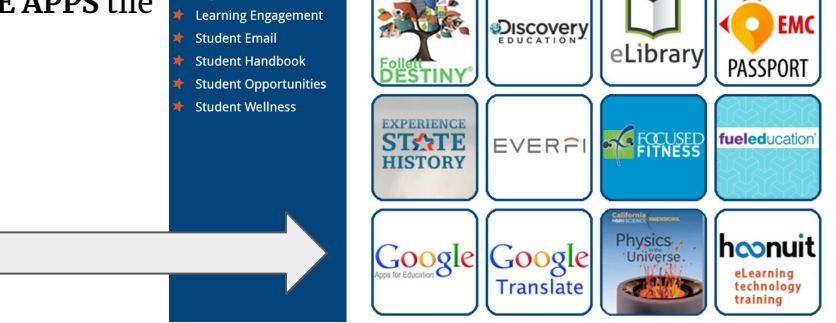

- 3. If it asks for an email, please use your child's district email: THEIR ID @everettsd.apps.org \*
  \*The username and password are also their ID number
  Children the "CHASSBOOM ONEY LINKS" on the LEFT of the Output Links
- 4. Click on the "CLASSROOM QUICK LINKS" on the LEFT side

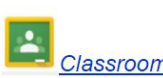

Join class

- 5. Look for the + in the upper right corner to "join class"
  - $\equiv$  **Google** Classroom
- 6. Email me at <u>imartin2@everettsd.org</u> if you have questions/need help

## COMO REGISTRARSE EN TU CLASSROOM DE GOOGLE

- 1. Ingresa a la pagina de HERRAMIENTAS DE ESTUDIANTE en el sitio del distritio: : <u>https://www.everettsd.org/domain/2152</u>
- 2. Haz clic en el modulo de GOOGLE APPS tile

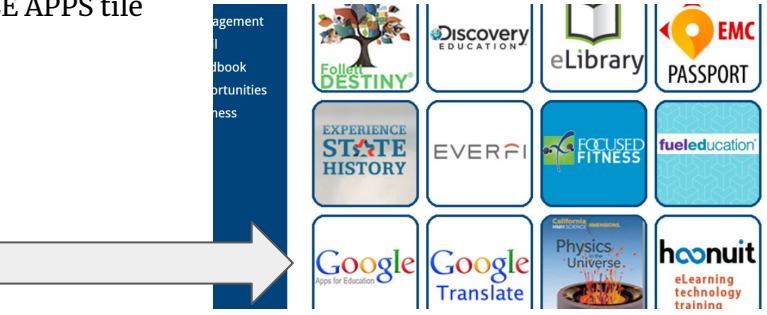

- 3. Si te pregunta por una dirección de email, por favor utiliza ed de tu hijo/a: Su ID @everettsd.apps.org \* <u>\*el usuario y password son tambien su numero de identificacion (ID)</u>
- 4. Haz clic en "CLASSROOM QUICK LINK" en el lado izquierdo

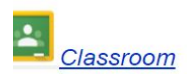

Join class

uick Links

- 5. Busca el sigo de +en la esquina derecha para unirte a la clase "JOIN CLASS"
  - $\equiv$  **Google** Classroom

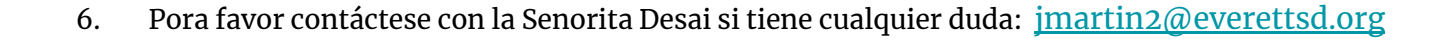